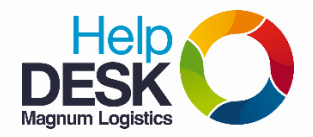

## Pasos para configurar el autoarchivado automático en el cliente de correo Outlook

- 1. Ingresamos al Outlook.
- 2. Damos clic en "Archivo"
- 3. Dar clic en "Opciones"
- 4. Damos clic en "Avanzado" ubicado en la parte izquierda del menú
- 5. Dar clic en "Configuracion de Autoarchivar"

| <u>0  1 1 9</u>   <del>-</del>  |               | Opciones de Outlook                                                      |                                                                                                    |  |
|---------------------------------|---------------|--------------------------------------------------------------------------|----------------------------------------------------------------------------------------------------|--|
| Archivo Inicio Enviar y recibir | r Car<br>Infi | General<br>Correo                                                        | Opciones para trabajar con Outlook.                                                                               |  |
| 👜 Guardar datos adjuntos        |               | Calendario                                                               | Paneles de Outlook                                                                                                |  |
| Información                     |               | Contactos                                                                | Personalizar paneles de Outlook. Panel de navegación                                                              |  |
| Abrir                           |               | Tareas<br>Notas v Diario                                                 | Panej de lectura                                                                                                  |  |
| Imprimir                        |               | Búsqueda                                                                 | Inicio y salida de Outlook                                                                                        |  |
| Ayuda 2.                        | Co            | Móvil<br>Idioma <b>3.</b>                                                | Iniciar Outlook en esta carpeta: Bandeja de entrada<br>Vaciar la carpeta Elementos eliminados al salir de Outlook |  |
| Salir                           |               | Avanzado                                                                 | Autoarchivar                                                                                                    |  |
|                                 |               | Personalizar cinta de opciones<br>Barra de herramientas de acceso rápido | Reducir el tamaño del buzón eliminando o moviendo elementos antiguos a<br>un archivo de datos de almacenamiento.  |  |
|                                 |               | Complementos                                                             | Avisos                                                                                                    |  |

- 6. Marcamos todas las casillas en la ventana de Autoarchivar como se muestra en la imagen
- 7. Modificamos Ejecutar Autoarchivar cada 60 dias
- 8. Modificamos Eliminar elementos anteriores a <u>6 Meses</u>, este campo no eliminará los correos permanentemente ya que habilitaremos la opción de **"Mover elementos antiguos a:"**

| Autoarchivar                                                                                                    |           |    |  |  |  |  |  |
|----------------------------------------------------------------------------------------------------|-----------|----|--|--|--|--|--|
| 🔽 Ejecutar Autoarchivar cada                                                                                                    | 60 🌲 días | 1. |  |  |  |  |  |
| Preguntar antes de que Autoarchivar se ejecute                                                                                                    |           |    |  |  |  |  |  |
| Durante la función Autoarchivar:                                                                                                    |           |    |  |  |  |  |  |
| Eliminar elementos caducados (sólo carpetas de correo electrónico)                                                                                                    |           |    |  |  |  |  |  |
| Almacenar o eliminar elementos antiguos                                                                                                    |           |    |  |  |  |  |  |
| Mostrar la carpeta de archivos en la lista de carpetas                                                                                                    |           |    |  |  |  |  |  |
| Configuración de carpetas predeterminada para archivar                                                                                                    |           |    |  |  |  |  |  |
| Eliminar elementos anteriores a 6 🚔 Meses 🔻                                                                                                    |           |    |  |  |  |  |  |
| Mover elementos antiguos a: 3.                                                                                                    |           |    |  |  |  |  |  |
| J:\soportecorp\Mis documentos\Correo n Examinar                                                                                                    |           |    |  |  |  |  |  |
| Eliminar permanentemente los elementos antiguos                                                                                                    |           |    |  |  |  |  |  |
| Aplicar esta configuración a todas las carpetas                                                                                                    |           |    |  |  |  |  |  |
| Para especificar una configuración de archivo diferente para<br>cada carpeta, haga clic con el botón secundario en la carpeta,<br>elija Propiedades y vaya a la pestaña Autoarchivar. |           |    |  |  |  |  |  |
| Aceptar Cancelar                                                                                                    |           |    |  |  |  |  |  |

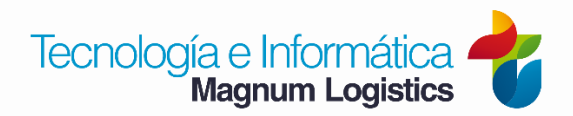

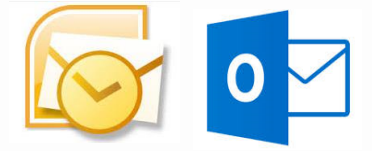

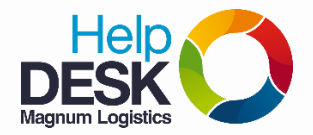

## Pasos para configurar el autoarchivado automático en el cliente de correo Outlook

- 9. Damos clic en Examinar
- 10. Buscamos la ruta Mis documentos\Correo no borrar\Outlook\archivados
- 11. Le ponemos un nombre al archivo que se va a guardar en esa ruta
- 12. Damos clic en aceptar.

| 0 Buscar archivos de datos de Outlook                         |                                                           |  |  |  |  |  |
|---------------------------------------------------------------|-----------------------------------------------------------|--|--|--|--|--|
| O V Borp\Mis documentos\Correo no borrar\Outlook\Archivados V | Buscar Archivados                                         |  |  |  |  |  |
| Organizar 🔻 Nueva carpeta                                     | ≣ ▾ 🔞                                                     |  |  |  |  |  |
| 🖟 Descargas 🍐 Nombre                                          | Fecha de modifica Tipo                                    |  |  |  |  |  |
| Sitios recientes<br>soportes (192.168                         | 02/02/2016 03:33 Archivo de datos                         |  |  |  |  |  |
| ₽ st\$ (192.168.0.38)                                         | <b>`</b> RUTA                                             |  |  |  |  |  |
| 🖳 todos (192.168.0.3                                          |                                                           |  |  |  |  |  |
| 👱 infraestructura\$ (: ≡                                      |                                                           |  |  |  |  |  |
| 词 Bibliotecas                                                 |                                                           |  |  |  |  |  |
| Documentos                                                    |                                                           |  |  |  |  |  |
| Mirica                                                        |                                                           |  |  |  |  |  |
| Vídeos 1                                                      |                                                           |  |  |  |  |  |
|                                                               | •                                                         |  |  |  |  |  |
| Nombre de archivo: archivo2016                                | -                                                         |  |  |  |  |  |
| Tipo: Archivos de datos de Outlook                            | <b>_</b>                                                  |  |  |  |  |  |
| <ul> <li>Ocultar carpetas</li> <li>Herramientas</li> </ul>    | <ul> <li>∠.</li> <li>Aceptar Cancelar</li> <li></li></ul> |  |  |  |  |  |

**NOTA**: Recuerde que la información enviada y recibida en el correo electrónico, es responsabilidad de cada usuario y por ende, debemos eliminar los datos que no se requieran, depurar el correo periódicamente, realizar manteminiemto de la información que tenemos y archivarla, para que no se generen bloqueos o problemas de funcionamiento del cliente de correo Outlook.

El tamaño máximo del archivo de correo electrónico de Outlook (\*.pst) es de 2GB.

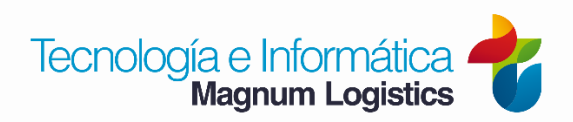